## ARIZONA DEPARTMENT OF ECONOMIC SECURITY Arizona Early Intervention Program (AzEIP)

## INSTRUCTIONS FOR COMPLETING THE RECORD REVIEW REPORT / PRIOR WRITTEN NOTICE

Page 1: Record Review Report (GCI-1157A and GCI-1157B)

- 1. Enter the child's legal name as identified in I-TEAMS
- 2. Enter the child's date of birth
- 3. Enter the child's parents name
- 4. Enter the child's I-TEAMS ID number
- 5. Select the region from drop down menu
- 6. Select the Service Providing Agency from drop down menu
- 7. Enter the name of the clinic, hospital, or agency that the medical records/documents were created by
- 8. Enter the name of the Qualified Health Professional whose signature is on the medical documentation
- 9. Enter the date the medical documentation was signed
- 10. Enter the name of the Early Intervention Provider completing the record review
- 11. Select the discipline of the Early Intervention Provider completing the record review from the drop down menu
- 12. Child's name will auto fill from what is entered in number #1. Select from the drop down menu:
  - a. **Meets AzEIP eligibility criteria:** if the records document the child has been diagnosed with an AzEIP established condition or a developmental delay

OR

- b. Will need a developmental evaluation to determine AzEIP eligibility: if the child does not meet AzEIP eligibility criteria based on the record review
- 13. Check the box for "Established Condition(s)" OR "Significant, 50 percent, developmental delay in the area(s) of" based on the documentation in the medical records/documentation.
  - a. If "Established Condition(s)" is selected, check the Established Condition(s) identified in the medical records/documentation. Please refer to the <u>AzEIP Eligibility Criteria for Established Conditions TA Bulletin</u> for additional guidance.

Note: NAS, NOWS, and Autism should be marked as Disorders Reflecting a Disturbance of the Nervous System. NAS, NOWS, or Autism should then be listed in the additional information section.

- b. If "Significant, 50 percent, developmental delay in the area(s) of" is selected, check the area(s) of delay documented in the medical records/documentation.
- 14. Additional Information: Enter additional information for the family to understand what information was used to determine the child met AzEIP eligibility requirements.

Note: This field is mandatory if "Other established condition not listed above" is used.

- 15. Signature of Service Provider completing the record review
  - a. Discipline: Select the discipline of the Early Intervention Provider signing the form
  - b. Date: enter the date the record review was completed

## Page 2: Prior Written Notice (GCI-1157A)

Page 2 is to be completed and provided to the family when a child meets AzEIP eligibility criteria based on the record review. (Do not complete if the child will need a developmental evaluation to determine AzEIP eligibility).

- Select the box "We propose to identify your child as eligible for AzEIP effective XX/XX/XXXX, based on your child meeting AzEIP eligibility criteria."
  - Child's name will auto fill from what is entered in #1 on page 1
  - Enter the effective date for AzEIP eligibility
- Select the appropriate method from the drop down box on how the <u>Child and Family Rights in AzEIP</u> was provided to the family.
- Enter the date this Prior Written Notice was provided to the family.
- Enter the Service Coordinator's name
- Enter the Service Coordinator's phone number
- Enter the Service Coordinator's email address

Equal Opportunity Employer / Program • Auxiliary aids and services are available upon request to individuals with disabilities • TTY/TDD Services 7-1-1 • Disponible en español en línea o en la oficina local